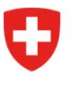

Dipartimento federale dell'economia, della formazione e della ricerca DEFR

Segreteria di Stato dell'economia SECO Politica a favore delle PMI

# Allegato al modulo PDF "Agevolazioni fiscali federali – Rapporto annuale"

Agevolazioni fiscali in applicazione della politica regionale

Stato: Maggio 2023

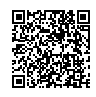

#### Indice

| 1      | Scopo dell'allegato al modulo                                                                                 | 4  |
|--------|----------------------------------------------------------------------------------------------------|----|
| 2      | Processo                                                                                                    | 4  |
| 3      | Indirizzi cantonali per l'invio dei moduli PDF del rapporto annuale                                           | 5  |
| 4      | Accesso al modulo                                                                                             | 6  |
| 5      | Spiegazione del modulo PDF sul rapporto annuale per le decisioni che sono state rilasciate fino al 30.06.2016 | 7  |
| 5.1    | Campo "Anno di rapporto"                                                                                      | 7  |
| 5.2    | Campo "N. di progetto DFE/DEFR"                                                                               | 7  |
| 5.3    | Campo "Ragione sociale e indirizzo completo dell'azienda o stabilimento d'impresa"                            | 7  |
| 5.4    | Campo "N. del contribuente cantonale"                                                                         | 7  |
| 5.5    | Campo "Decisione cantonale del"                                                                               | 8  |
| 5.6    | Campo "Decisione del DFE/DEFR del"                                                                            | 8  |
| 5.7    | Campo "Inizio / Fine dell'agevolazione fiscale federale"                                                      | 8  |
| 5.8    | Campo "Numero di posti di lavoro"                                                                             | 8  |
| 5.9    | Campo "Altri condizioni e oneri specifici secondo la decisione del DFE/DEFR"                                  | 9  |
| 5.10   | Campo "Utile netto"                                                                                           | 9  |
| 5.11   | Campo "Divergenza rilevante rispetto al progetto originario nell'anno in rapporto"                            | 9  |
| 5.12   | Campo "Conferma dell'esattezza delle informazioni dell'impresa"                                               | 10 |
| 5.13   | Campi per la proroga dell'agevolazione fiscale federale                                                       | 10 |
| 5.14   | Campo "Il Cantone conferma la plausibilità delle informazioni fornite dall'impresa"                           | 10 |
| 5.15   | Campi "Allegati"                                                                                              | 11 |
| 5.16   | Pulsante "Inviare"                                                                                            | 11 |
| 5.17   | Salvare il file in formato xfdf con i dati del modulo                                                         | 12 |
| 5.18   | Pulsante "Stampare"                                                                                           | 12 |
| 6      | Spiegazione del modulo PDF sul rapporto annuale per le decisioni che sono state rilasciate dopo il 01.07.2016 | 13 |
| 6.1    | Campo "Anno di rapporto"                                                                                      | 13 |
| 6.2    | Campo "N. di progetto DEFR"                                                                                   | 13 |
| 6.3    | Campo "Ragione sociale e indirizzo completo dell'azienda o stabilimento d'impresa"                            | 13 |
| 6.4    | Campo "Persona di contatto dell'impresa beneficiaria"                                                         | 13 |
| 6.5    | Campo "Ufficio di revisione"                                                                                  | 14 |
| 6.6    | Campo "Decisione del DEFR del"                                                                                | 14 |
| 6.7    | Campo "Durata dell'agevolazione fiscale federale"                                                             | 14 |
| 6.8    | Campo "Numero di posti di lavoro"                                                                             | 14 |
| 6.9    | Campo "Condizioni specifiche secondo la decisione del DEFR"                                                   | 15 |
| 6.10   | Campo "Divergenza rilevante rispetto al progetto originario nell'anno in rapporto"                            | 15 |
| 6.11   | Campo "Conferma dell'esattezza delle informazioni dell'impresa"                                               | 16 |
| 6.12   | Campo "Conferma dei dati da parte dell'ufficio di revisione"                                                  | 16 |
| 6.13   | Campo "Importo massimo e saldo"                                                                               | 16 |
| 6.14   | Campo "Conferma dei dati da parte del cantone cui compete la tassazione"                                      | 17 |
| 6.15   | Campi per la proroga dell'agevolazione fiscale federale:                                                      | 17 |
| 6.16   | Campo "Il Cantone conferma la plausibilità delle informazioni fornite dall'impresa"                           | 17 |
| 6.17   | Campi "Allegati"                                                                                              | 18 |
| 6.18   | Pulsante "Inviare"                                                                                            | 18 |
| 6.18.1 | I Salvare il file in formato xfdf con i dati del modulo19                                                     |    |

| 6.19 | Pulsante "Stampare"            | 20 |
|------|--------------------------------|----|
| 7    | Sostegno concernente il modulo | 20 |

#### 1 Scopo dell'allegato al modulo

Il modulo "Agevolazioni fiscali federali - Rapporto annuale" fa parte del processo di controlling della Confederazione. Esso dovrebbe permettere ai Cantoni e alla SECO di controllare, rispettivamente appurare in modo ufficiale che le condizioni e gli oneri previsti nella decisione del Dipartimento federale dell'economia (DFE) / Dipartimento federale dell'economia, della formazione e della ricerca (DEFR) siano rispettati e adempiuti. Per questo motivo il documento è provvisto del logo della Confederazione e dell'indirizzo della SECO.

Questo allegato ha come scopo di dare all'utente una sintesi sul processo di controlling della Confederazione e soprattutto di dare un aiuto nel riempire il modulo "Agevolazioni fiscali federali – Rapporto annuale".

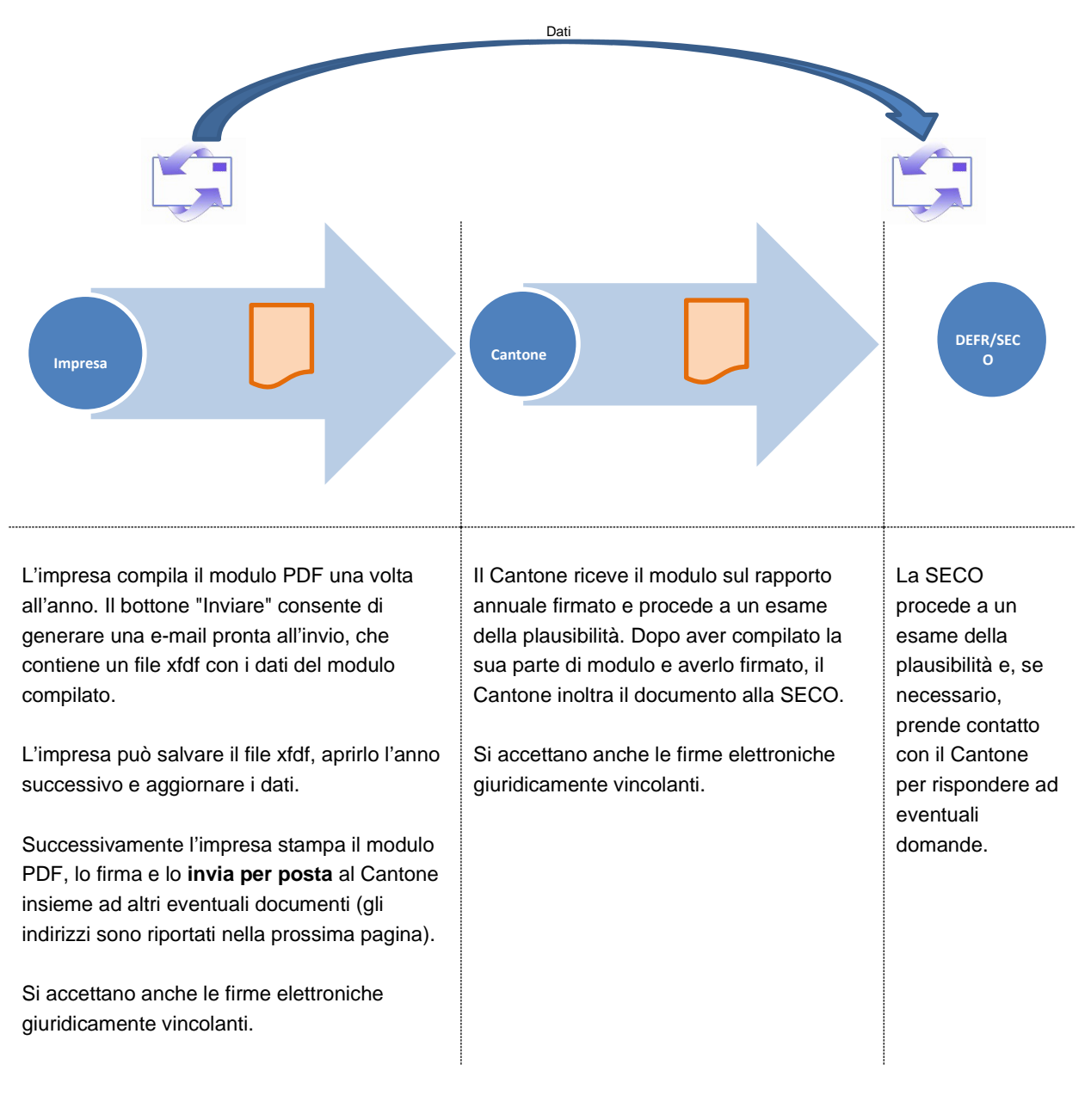

#### 2 Processo

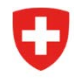

Schweizerische Eidgenossenschaft Confédération suisse Confederazione Svizzera Confederaziun svizra Dipartimento federale dell'economia, della formazione e della ricerca DEFR

Segreteria di Stato dell'economia SECO Politica a favore delle PMI

#### 3 Indirizzi cantonali per l'invio dei moduli PDF del rapporto annuale

| AG | Departement Finanzen und Ressourcen               | Kantonales Steueramt                | Tellistrasse 67          | 5001 | Aarau             |
|----|---------------------------------------------------|-------------------------------------|--------------------------|------|-------------------|
| AR | Kantonale Steuerverwaltung Appenzell Ausserrhoden | Abteilung Veranlagung SE und JP     | Kasernenstrasse 2        | 9100 | Herisau           |
| AI | Kantonale Steuerverwaltung Appenzell Innerrhoden  | Veranlagung SE und JP               | Marktgasse 2             | 9050 | Appenzell         |
| BE | Standortförderung Kanton Bern (SF BE)             |                                     | Münsterplatz 3           | 3011 | Bern              |
| BL | Steuerverwaltung Kanton Basel-Landschaft          |                                     | Rheinstrasse 33          | 4410 | Liestal           |
| FR | Direction de l'économie et de l'emploi DEE        | Promotion économique PromFR         | Boulevard de Pérolles 25 | 1701 | Fribourg          |
| GL | Departement Volkswirtschaft und Inneres           | Kontaktstelle für Wirtschaft        | Zwinglistrasse 6         | 8750 | Glarus            |
| GR | Steuerverwaltung des Kantons Graubünden           | Hauptsitz                           | Steinbruchstrasse 18     | 7001 | Chur              |
| JU | République et Canton du Jura                      | Service de l'économie publique      | Rue de la Préfecture 12  | 2800 | Delémont          |
| LU | Kanton Luzern Raum und Wirtschaft (rawi)          | Raumentwicklung                     | Murbachstrasse 21        | 6002 | Luzern            |
| NE | Département des finances et de la santé           | Service des contributions           | Rue du Dr. Coullery 5    | 2301 | La Chaux-de-Fonds |
| SG | Kantonales Steueramt St. Gallen                   | Standortmarketing                   | Davidstrasse 41          | 9001 | St. Gallen        |
| SH | Wirtschaftsförderung Kanton Schaffhausen          |                                     | Freier Platz 10          | 8200 | Schaffhausen      |
| SO | Wirtschaftsförderung des Kantons Solothurn        | Rathaus                             | Barfüssergasse 24        | 4509 | Solothurn         |
| ΤG | Departement für Finanzen und Soziales             | Steuerverwaltung                    | Schlossmühlestrasse 15   | 8510 | Frauenfeld        |
| TI | Sezione della promozione economica                |                                     | Viale S. Franscini 17    | 6501 | Bellinzona        |
| UR | Volkswirtschaftsdirektion des Kantons Uri         | Wirtschaftliche Entwicklung         | Klausenstrasse 4         | 6460 | Altdorf           |
| VD | Département des finances                          | Administration cantonale des impôts | Route de Berne 46        | 1014 | Lausanne          |
| VS | Service cantonal des contributions                | Personnes morales                   | Avenue de la Gare 35     | 1950 | Sion              |
| ZH | Kantonales Steueramt Zürich                       | Fachsupport Unternehmenssteuern     | Bändliweg 21             | 8090 | Zürich            |

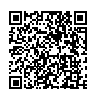

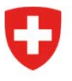

Segreteria di Stato dell'economia SECO Politica a favore delle PMI

#### 4 Accesso al modulo

Il modulo "Agevolazioni fiscali federali - Rapporto annuale" può essere aperto dal sito Internet della SECO e riempito online. Per fare ciò, vi consigliamo di seguire le istruzioni seguenti:

www.seco.admin.ch => Promozione della piazza economica => Politica a favore delle PMI => Agevolazioni fiscali in applicazione della politica regionale => Links => cliccare sul link "Agevolazioni fiscali - Rapporto annuale online".

I seguenti documenti sono disponibili su questa pagina:

- II "Modulo rapporto annuale agevolazioni fiscali" da riempire
  - per decisioni che sono state rilasciate fino al 30.06.2016 [vedi capitolo 5];
  - per decisioni che sono state rilasciate dal 01.07.2016 [vedi capitolo 6])
- come pure il presente allegato al modulo PDF "Agevolazioni fiscali federali Rapporto annuale".

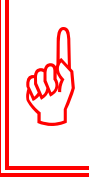

Vogliate utilizzare il modulo del rapporto annuale che corrisponde alla data della decisione del DFE rispettivamente del DEFR. In caso contrario il modulo non sarà accettato.

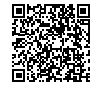

## 5 Spiegazione del modulo PDF sul rapporto annuale per le decisioni che sono state rilasciate fino al 30.06.2016

Affinché sia tutto chiaro, di seguito sono spiegati singolarmente i campi o i gruppi di campi. Ovviamente il Cantone o la SECO sono a disposizione per qualunque domanda.

#### 5.1 Campo "Anno di rapporto"

| apporto GG.MM.AAAA - GG.MM.AAAA |  |
|---------------------------------|--|
|---------------------------------|--|

Inserire la data d'inizio e di fine dell'anno di rapporto, in genere 01.01 e 31.12 dell'anno in questione (si vedano anche le disposizioni della relativa decisione).

#### 5.2 Campo "N. di progetto DFE/DEFR"

| N. di progetto DFE/DEFR | - 000 |
|-------------------------|-------|
|-------------------------|-------|

Questo numero si trova in basso nella prima pagina della decisione del DFE/DEFR e consiste nella sigla del Cantone seguita da un numero a tre cifre.

Nel campo a sinistra è disponibile un menu a tendina con le sigle dei Cantoni. Inserire nel campo a destra il numero che deve essere sempre a tre cifre (p.es. 006, 017, 109).

## 5.3 Campo "Ragione sociale e indirizzo completo dell'azienda o stabilimento d'impresa"

|                                                                                                    | Ragione sociale:                 |
|----------------------------------------------------------------------------------------------------|----------------------------------|
| Ragione sociale e indirizzo completo<br>dell'azienda o stabilimento d'impresa<br>che usufruisce di un'agevolazione<br>fiscale federale | Pers. di contatto:<br>Indirizzo: |
|                                                                                                    | CAP / Località:                  |

Inserire in questi campi la ragione sociale e l'indirizzo attuale dell'impresa o stabilimento d'impresa. Ciò permette al Cantone ed alla SECO di controllare ed eventualmente aggiornare le informazioni di base. La persona di contatto consente al Cantone o alla SECO di potersi rivolgere al giusto interlocutore in caso di domande.

#### 5.4 Campo "N. del contribuente cantonale"

| N. del contribuente cantonale |  |
|-------------------------------|--|
|                               |  |

Questo numero si trova nella dichiarazione dei redditi cantonale e serve per identificare l'impresa in modo inequivocabile.

#### 5.5 Campo "Decisione cantonale del"

| Decisione cantonale del | GG.MM.AAAA |  |
|-------------------------|------------|--|
|-------------------------|------------|--|

La data si trova nella prima pagina della decisione cantonale. Inserire solo la data senza l'eventuale numero della decisione.

#### 5.6 Campo "Decisione del DFE/DEFR del"

La data è riportata nella prima pagina della decisione del DFE/DEFR.

#### 5.7 Campo "Inizio / Fine dell'agevolazione fiscale federale"

| Inizio / Fine dell'agevolazione fiscale federale | GG.MM.AAAA | / GG.MM.AAAA |  |
|--------------------------------------------------|------------|--------------|--|
|--------------------------------------------------|------------|--------------|--|

Le date d'inizio e fine dell'agevolazione fiscale federale sono stabilite nella decisione del DFE/DEFR. Qualora la decisione non riportasse le date, richiederle al Cantone.

#### 5.8 Campo "Numero di posti di lavoro"

| Numero di posti | Numero di impiegati al 31.12. dell'anno di rapporto                                                                                   |  |
|-----------------|----------------------------------------------------------------------------------------------------|--|
| di lavoro       | Numero di posti di lavoro equivalenti a tempo pieno (ETP) al 31.12.*<br>dell'anno di rapporto                                         |  |
|                 | Numero di posti di lavoro ETP esistenti all'inizio dell'agevolazione fiscale federale                                                 |  |
|                 | Totale nuovi posti di lavoro ETP creati al 31.12.* dell'anno di rapporto<br>(cumulati dall'inizio dell'agevolazione fiscale federale) |  |

A meno che nella decisione del DFE/DEFR non sia stata prevista un'altra data, in linea di massima il giorno di riferimento per rilevare il numero dei nuovi posti di lavoro creati o di quelli mantenuti è il 31 dicembre.

I posti di lavoro vengono definiti secondo i principi di applicazione<sup>1</sup> (si veda il capitolo 4.9 dei principi di applicazione).

Il totale dei nuovi posti di lavoro in equivalenti a tempo pieno (ETP) al 31 dicembre dell'anno di rapporto è calcolato automaticamente.

<sup>&</sup>lt;sup>1</sup> Principi di applicazione del 27 novembre 2012 per la concessione di agevolazioni fiscali nell'ambito della legge federale sulla politica regionale

#### 5.9 Campo "Altri condizioni e oneri specifici secondo la decisione del DFE/DEFR"

| Altri "condizioni e oneri" specifici secondo la decisi<br>collaborazione con scuole universitarie, ecc.) / Sta | ione del DFE/DEFR<br>to al 31.12.* dell'an | (p. es. posti di lavoro, inve<br>no di rapporto :       | estimenti,                                    |
|----------------------------------------------------------------------------------------------------|--------------------------------------------|---------------------------------------------------------|-----------------------------------------------|
| "Condizioni e oneri" specifici (da enumerare integralmente)                                                    | Da soddisfare<br>entro il                  | Valore ritenuto secondo<br>la decisione del<br>DFE/DEFR | S (soddisfatta) /<br>N/S (non<br>soddisfatta) |
| p. es. posti di lavoro ETP (nuovi da creare)                                                                   | GG.MM.AAAA                                 |                                                         | S Reset                                       |
|                                                                                                    |                                            |                                                         | O N/S                                         |
| p. es. posti di lavoro ETP (da mantenere)                                                                      | GG.MM.AAAA                                 |                                                         | O S<br>Reset                                  |
|                                                                                                    |                                            |                                                         | O N/S                                         |
| p. es. investimenti                                                                                            | GG.MM.AAAA                                 |                                                         | O S Reset                                     |
|                                                                                                    |                                            |                                                         | N/S                                           |
| p. es. collaborazione con scuole                                                                               | GG.MM.AAAA                                 |                                                         | Os                                            |

In questi campi devono essere inserite tutte le condizioni stabilite nella decisione del DFE/DEFR che sono in relazione diretta con il progetto. Inserire una sola condizione per ciascun campo.

Se non è indicata alcuna data per soddisfare le condizioni, lasciare vuoto il relativo campo.

Compilare la colonna S (soddisfatta) e N/S (non soddisfatta) solo se il termine entro il quale soddisfare le condizioni è già scaduto.

#### 5.10 Campo "Utile netto"

| In relazione con il progetto | Utile netto previsto dell'anno<br>di rapporto secondo il piano<br>aziendale (al momento della<br>richiesta) | Utile netto effettivo dell'anno di<br>rapporto secondo la definizione<br>del piano aziendale (al<br>momento della richiesta) |
|------------------------------|----------------------------------------------------------------------------------------------------|----------------------------------------------------------------------------------------------------|
| Importo in CHF               |                                                                                                    |                                                                                                    |

Nel campo "Utile netto previsto dell'anno di rapporto secondo il piano aziendale", inserire l'utile netto tratto dal piano aziendale dell'impresa utilizzato per presentare la domanda.

Nel campo "Utile netto effettivo dell'anno di rapporto secondo la definizione del piano aziendale" si indica l'utile netto realizzato nell'anno di rapporto. Questo deve essere indicato attenendosi alla definizione utilizzata nel piano aziendale affinché i due importi possano essere confrontati tra loro.

#### 5.11 Campo "Divergenza rilevante rispetto al progetto originario nell'anno in rapporto"

| Divergenza rilevante rispetto al progetto originario nell'anno in rapporto<br>(in caso affermativo, breve spiegazione, eventualmente tramite allegati) | O si | O No |
|----------------------------------------------------------------------------------------------------|------|------|
| Note / descrizioni                                                                                                    |      |      |

Se il progetto nell'anno in rapporto presenta una divergenza rilevante rispetto al progetto originario, confermare il campo tramite la spunta "Sì" e spiegare brevemente nelle note in cosa consiste tale divergenza e quali conseguenze avrà sul progetto originario.

Si considera rilevante ogni divergenza importante rispetto al progetto originario. Visto che ogni progetto è diverso, non si può stabilire una definizione assoluta di "divergenza rilevante".

#### 5.12 Campo "Conferma dell'esattezza delle informazioni dell'impresa"

Si possono richiedere, per la plausibilità delle informazioni fornite, tra altro, i contratti di lavoro degli impiegati o i contratti con le scuole universitarie, come pure le informazioni dettagliate degli investimenti realizzati.

| Conferma dell'esattezza delle i<br>Luogo e data: | rmazioni dell'impresa:<br>Timbro e firma:<br>[Nome, cognome]                                   |         |
|--------------------------------------------------|------------------------------------------------------------------------------------------------|---------|
| L'impresa è tenuta a compilare il                | dulo in forma elettronica (scaricare da www.seco.admin.ch), a trasmettere i dati alla SECO tra | mite il |

L'impresa è tenuta a compilare il modulo in forma elettronica (scaricare da <u>www.seco.admin.ch</u>), a trasmettere i dati alla SECO tramit
 bottone "trasmettere" e in seguito a stamparlo, firmarlo e a inviarlo per posta al servizio cantonale competente.

Il campo deve essere compilato e firmato. L'impresa può rinunciare alla firma del rapporto annuale della Confederazione se compila e sottoscrive già a livello cantonale un rapporto annuale.

#### 5.13 Campi per la proroga dell'agevolazione fiscale federale

# Da compilare dal Cantone # (Vale come domanda di proroga dell'agevolazione fiscale a livello federale)

| La 1 <sup>a</sup> fase dell'agevolazione fiscale è arrivata al termine nell'anno di rapporto?                                                                              | 🔘 Sì | O No |
|----------------------------------------------------------------------------------------------------|------|------|
| - se sì, condizioni soddisfatte per una proroga dell'agevolazione fiscale federale?                                                                                        | O Si | O No |
| <ul> <li>se sì, l'agevolazione fiscale cantonale è stata prorogata?</li> <li>(Se si, vogliate allegare la decisione; se no, vogliate giustificare tramite mail)</li> </ul> | O Sì | O No |

Questi campi servono a richiedere la proroga dell'agevolazione fiscale federale e devono essere compilati unicamente dal Cantone. Le ultime due domande sono da rispondere soltanto se la prima fase dell'agevolazione è arrivata a scadenza, altrimenti lasciare vuoto.

### 5.14 Campo "Il Cantone conferma la plausibilità delle informazioni fornite dall'impresa"

| Luogo e data: Timbro e firma:<br>[Nome, cognome] | Il Cantone conferma la plausibi | tà delle informazioni fornite dall'impresa: |
|--------------------------------------------------|---------------------------------|---------------------------------------------|
|                                                  | Luogo e data:                   | Timbro e firma:<br>[Nome, cognome]          |

Il Cantone può trasmettere alla SECO il modulo compilato in ogni momento, entro e non oltre i 12 mesi dalla chiusura dei conti dell'impresa per posta al l'indirizzo seguente: Segreteria di Stato dell'economia SECO, Politica a favore delle PMI, Holzikofenweg 36, 3003 Berna.

Il documento viene firmato in ogni caso dal Cantone. Il Cantone compila il rapporto annuale della Confederazione e lo firma anche se il rapporto annuale del Cantone è già stato firmato dall'impresa.

Con la firma il Cantone conferma di aver esaminato la plausibilità dei dati dell'impresa.

#### 5.15 Campi "Allegati"

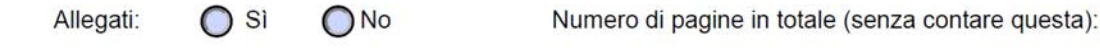

Se vengono trasmessi allegati insieme al rapporto annuale della Confederazione (p.es. rapporto annuale cantonale), confermare tramite la spunta "Sì" e indicare il numero totale delle pagine allegate.

#### 5.16 Pulsante "Inviare"

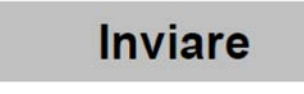

Cliccando su "Inviare" si genera un documento xfdf che viene integrato in una nuova e-mail. L'impresa può quindi inviare l'e-mail alla SECO senza ulteriori elaborazioni (indirizzo e-mail della SECO predefinito).

L'impresa può salvare il documento xfdf per aprirlo e aggiornarlo l'anno successivo.

Qui sotto, la spiegazione passo per passo:

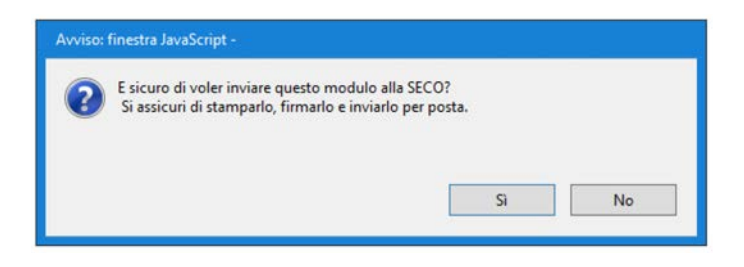

Dopo aver cliccato su "Inviare" appare la finestra seguente

Accettando, una nuova finestra generata da Adobe appare. Dopo aver fatto la scelta appropriata, cliccare sul bottone "ok" per generare definitivamente l'E-Mail.

| Applicazione e-mail | predefinita (Microsoft Outlook) |
|---------------------|---------------------------------|
| 🔿 Usa webmail       |                                 |
| Seleziona           | ~                               |
|                     |                                 |
|                     |                                 |
|                     |                                 |
|                     |                                 |
|                     |                                 |

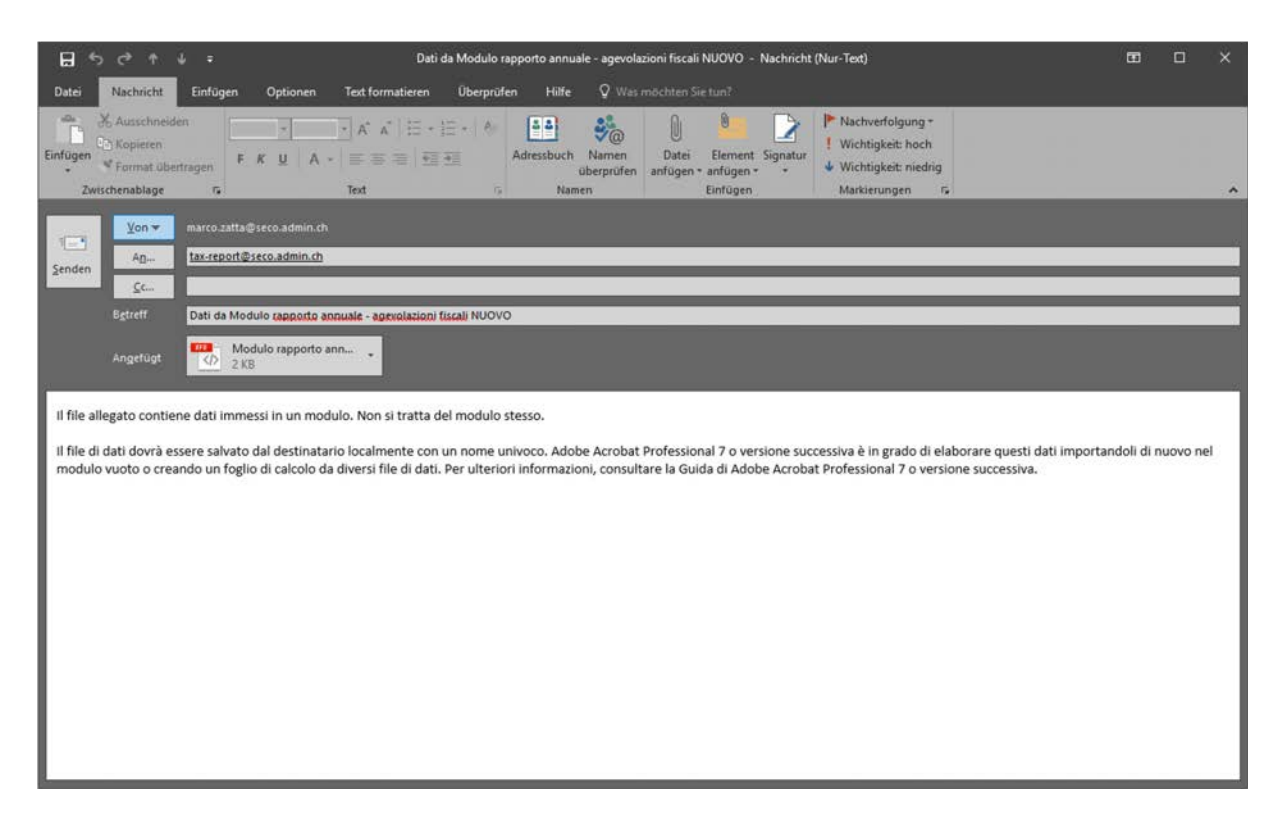

L'e-mail contiene già l'indirizzo d'invio (tax-report(at)seco.admin.ch) come pure il file in formato xfdf con i dati del modulo. Il file può essere trasmesso alla SECO senza altro commento.

#### 5.17 Salvare il file in formato xfdf con i dati del modulo

Selezionare il file nel e-mail e con il bottone destro del mouse selezionare il comando "Salva con nome...". Il file può essere ora salvato in una cartella o disco duro a scelta.

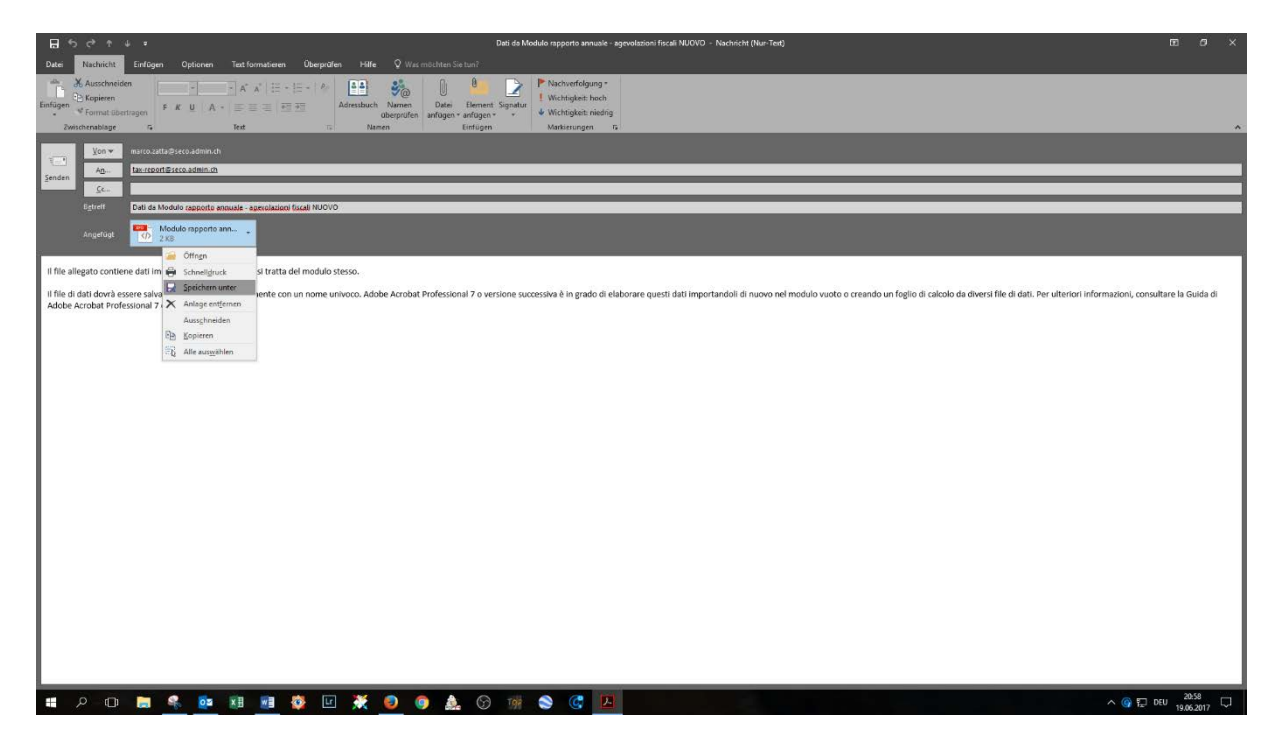

### 6 Spiegazione del modulo PDF sul rapporto annuale per le decisioni che sono state rilasciate dopo il 01.07.2016

Affinché sia tutto chiaro, di seguito sono spiegati singolarmente i campi o i gruppi di campi. Ovviamente il Cantone o la SECO sono a disposizione per qualunque domanda.

#### 6.1 Campo "Anno di rapporto"

| Anno di rapporto | dal: | GG.MM.AAAA | al: | GG.MM.AAAA |  |
|------------------|------|------------|-----|------------|--|
|------------------|------|------------|-----|------------|--|

Inserire la data d'inizio e di fine dell'anno di rapporto.

#### 6.2 Campo "N. di progetto DEFR"

| N. di progetto DEFR | · - 000 |
|---------------------|---------|
|---------------------|---------|

Questo numero si trova in basso nella prima pagina della decisione del DEFR e consiste nella sigla del Cantone seguita da un numero a tre cifre.

Nel campo a sinistra è disponibile un menu a tendina con le sigle dei Cantoni. Inserire nel campo a destra il numero che deve essere sempre a tre cifre (p.es. 006, 017, 109).

### 6.3 Campo "Ragione sociale e indirizzo completo dell'azienda o stabilimento d'impresa"

| Ragione sociale e indirizzo completo<br>dell'azienda o stabilimento d'impresa<br>che usufruisce di un'agevolazione<br>fiscale federale | Ragione sociale: |  |
|----------------------------------------------------------------------------------------------------|------------------|--|
|                                                                                                    | Indirizzo:       |  |
|                                                                                                    | NPA / Località:  |  |

Inserire in questi campi la ragione sociale e l'indirizzo attuale dell'impresa o stabilimento d'impresa. Ciò permette al Cantone ed alla SECO di controllare ed eventualmente aggiornare le informazioni di base.

#### 6.4 Campo "Persona di contatto dell'impresa beneficiaria"

| Persona di contatto dell'impresa<br>beneficiaria | Signora/Signor:        |   |
|--------------------------------------------------|------------------------|---|
|                                                  | Appellativo:           | • |
|                                                  | Cognome:               |   |
|                                                  | Nome:                  |   |
|                                                  | Tel.:                  |   |
|                                                  | E-Mail pers. contatto: |   |
|                                                  | E-Mail supplente:      |   |

La persona di contatto consente al Cantone o alla SECO di potersi rivolgere al giusto interlocutore in caso di domande. Per questa ragione si richiede di inserire pure l'indirizzo e-mail del supplente che abbia la conoscenza e le competenze necessarie per rispondere alle eventuali domande del Cantone o della SECO.

#### 6.5 Campo "Ufficio di revisione"

|                      | Ragione sociale: |  |
|----------------------|------------------|--|
|                      |                  |  |
| Ufficio di revisione | Indirizzo:       |  |
|                      |                  |  |
|                      |                  |  |
|                      | NPA / Località:  |  |

Le imprese sostenute, le quali sono soggette all'obbligo di revisione secondo l'articolo 727 o 727° del codice delle obbligazioni2 (CO) devono fare confermare ogni anno dall'ufficio di revisione i dati relativi all'evoluzione dei posti di lavoro e trasmettere tali dati ai Cantoni e alla Confederazione. Vogliate indicare in questo campo l'ufficio di revisione.

#### 6.6 Campo "Decisione del DEFR del"

|--|--|

La data è riportata nella prima pagina della decisione del DEFR.

#### 6.7 Campo "Durata dell'agevolazione fiscale federale"

| Durata dell'agevolazione fiscale federale secondo la decisione del DEFR                                         | Inizio: | GG.MM.AAAA | Fine: | GG.MM.AAAA |  |
|----------------------------------------------------------------------------------------------------|---------|------------|-------|------------|--|
| Contraction of the second second second second second second second second second second second second second s |         |            |       |            |  |

Le date d'inizio e fine dell'agevolazione fiscale federale sono stabilite nella decisione del DEFR. Qualora la decisione non riportasse le date, richiederle al Cantone.

#### 6.8 Campo "Numero di posti di lavoro"

| Numero di | Numero di impiegati al 31.12. dell'anno di rapporto                                                                                       |   |
|-----------|----------------------------------------------------------------------------------------------------|---|
| posti     | Numero di posti di lavoro equivalenti a tempo pieno (ETP) al 31.12.<br>dell'anno di rapporto                                              |   |
| di lavoro | Numero di posti di lavoro ETP esistenti all'inizio dell'agevolazione fiscale federale (secondo indicazioni nella domanda di agevolazione) |   |
|           | Totale nuovi posti di lavoro ETP creati al 31.12. dell'anno di rapporto (cumulati dall'inizio dell'agevolazione fiscale federale)         | 0 |

Il giorno di riferimento per rilevare il numero dei nuovi posti di lavoro creati o di quelli mantenuti è il 31 dicembre.

<sup>&</sup>lt;sup>2</sup> Legge federale del 30 marzo 1911 di complemento del Codice civile svizzero (Libro quinto: Diritto delle obbligazioni) (RS 220; CO)

I posti di lavoro vengono definiti secondo l'articolo 7 dell'ordinanza del Consiglio federale<sup>3</sup> come pure all'articolo 5 del ordinanza d'applicazione del DEFR<sup>4</sup>.

I posti di lavoro esistenti all'inizio dell'agevolazione fiscale federale corrispondono ai posti secondo il piano aziendale esistenti all'inizio dell'agevolazione fiscale federale.

Il totale dei nuovi posti di lavoro in equivalenti a tempo pieno (ETP) al 31 dicembre dell'anno di rapporto è calcolato automaticamente.

| Condizioni specifiche | Da soddisfare<br>entro il | Valore prescritto<br>secondo la decisione<br>del DEFR | S (soddisfatti) /<br>N/S (non<br>soddisfatti) |
|-----------------------|---------------------------|-------------------------------------------------------|-----------------------------------------------|
|                       | GG.MM.AAAA                |                                                       | O S<br>Reset                                  |
|                       |                           |                                                       | O N/S                                         |
|                       | GG.MM.AAAA                |                                                       | OS                                            |
|                       |                           |                                                       | O N/S                                         |
|                       | GG.MM.AAAA                |                                                       | OS                                            |
|                       |                           |                                                       | O N/S                                         |
|                       | GG.MM.AAAA                |                                                       | O <sup>s</sup>                                |
|                       |                           |                                                       | O N/S                                         |

#### 6.9 Campo "Condizioni specifiche secondo la decisione del DEFR"

In questi campi devono essere inserite tutte le condizioni stabilite nella decisione del DEFR che sono in relazione diretta con il progetto. Inserire una sola condizione per ciascun campo.

Compilare la colonna S (soddisfatta) e N/S (non soddisfatta) solo se il termine entro il quale soddisfare le condizioni è già scaduto.

#### 6.10 Campo "Divergenza rilevante rispetto al progetto originario nell'anno in rapporto"

| Nell'anno di rapporto è subentrata una divergenza rilevante rispetto al progetto originario? | O Si | O No |
|----------------------------------------------------------------------------------------------|------|------|
| (in caso affermativo, breve spiegazione, eventualmente tramite allegati)                     | •    | •    |

| Note / descrizione |  |  |  |
|--------------------|--|--|--|
|                    |  |  |  |
|                    |  |  |  |

Se il progetto nell'anno in rapporto presenta una divergenza rilevante rispetto al progetto originario, confermare il campo tramite la spunta "Sì" e spiegare brevemente nelle note in cosa consiste tale divergenza e quali conseguenze avrà sul progetto originario.

Si considera rilevante ogni divergenza importante rispetto al progetto originario. Visto che ogni progetto è diverso, non si può stabilire una definizione assoluta di "divergenza rilevante".

<sup>&</sup>lt;sup>3</sup> Ordinanza del 3 giugno 2016 concernente la concessione di agevolazioni fiscali in applicazione della politica regionale (RS 901.022; ordinanza del Consiglio federale)

<sup>&</sup>lt;sup>4</sup> Ordinanza del DEFR del 3 giugno 2016 concernente la concessione di agevolazioni fiscali in applicazione della politica regionale (RS 901.022.2; ordinanza d'applicazione del DEFR)

#### 6.11 Campo "Conferma dell'esattezza delle informazioni dell'impresa"

| Conferma dell'esattezza delle | informazioni <u>dell'impresa</u> . |  |
|-------------------------------|------------------------------------|--|
| Luogo e data:                 | Timbro e firma:<br>[Nome, cognome] |  |

Il campo deve essere compilato e firmato. L'impresa può rinunciare alla firma del rapporto annuale della Confederazione se compila e sottoscrive già a livello cantonale un rapporto annuale. In tal caso una copia del rapporto cantonale sottoscritto è da allegare al presente modulo.

#### 6.12 Campo "Conferma dei dati da parte dell'ufficio di revisione"

| L'ufficio di revisione conferma | a i dati relativi all'evoluzione dei posti di lavoro (una conferma separata e firmata viene |
|---------------------------------|---------------------------------------------------------------------------------------------|
| riconosciuta. In tal caso una   | copia della conferma è da allegare al presente modulo).                                     |
| Luogo e data:                   | Timbro e firma:<br>[Nome, cognome]                                                          |

Se l'impresa sostenuta è soggetta all'obbligo di revisione secondo l'articolo 727 o 727° del CO, l'ufficio di revisione è tenuto a confermare i dati relativi all'evoluzione dei posti di lavoro tramite la sua firma. In alternativa è anche possibile inviare una conferma separata e firmata da parte dell'ufficio di revisione.

#### 6.13 Campo "Importo massimo e saldo"

#### # Da compilare dal Cantone #

| Importo massimo dell'agevolazione fiscale<br>della Confederazione secondo la decisione<br>del DEFR |                                    | CHF |      |
|----------------------------------------------------------------------------------------------------|------------------------------------|-----|------|
| Calcolo del saldo dell'agevolazione fiscale                                                        | Anno 1 dell'agevolazione fiscale:  | CHF |      |
|                                                                                                    | Anno 2 dell'agevolazione fiscale:  | CHF |      |
|                                                                                                    | Anno 3 dell'agevolazione fiscale:  | CHF |      |
|                                                                                                    | Anno 4 dell'agevolazione fiscale:  | CHF |      |
|                                                                                                    | Anno 5 dell'agevolazione fiscale:  | CHF |      |
|                                                                                                    | Anno 6 dell'agevolazione fiscale:  | CHF |      |
|                                                                                                    | Anno 7 dell'agevolazione fiscale:  | CHF |      |
|                                                                                                    | Anno 8 dell'agevolazione fiscale:  | CHF |      |
|                                                                                                    | Anno 9 dell'agevolazione fiscale:  | CHF |      |
|                                                                                                    | Anno 10 dell'agevolazione fiscale: | CHF |      |
|                                                                                                    | Saldo:                             | CHF | 0.00 |

L'importo massimo secondo la decisione del DEFR viene inserito nel campo "Importo massimo dell'agevolazione fiscale della Confederazione".

Il ricorso all'agevolazione fiscale dell'anno di rapporto viene inserito nel campo corrispondente per il calcolo del saldo dell'agevolazione fiscale. Il saldo dell'agevolazione fiscale federale viene calcolato automaticamente.

Se l'impresa dovesse realizzare una perdita, uno "0" (zero) sarà inserito nell'anno corrispondente, poiché l'impresa non ha potuto beneficiare dell'agevolazione fiscale. Analogamente se l'impresa ha sottoposto una richiesta alla SECO di posticipare interamente o in parte il ricorso all'agevolazione fiscale secondo l'articolo 15 cpv. 6 dell'ordinanza del Consiglio federale, sarà inserito nell'anno corrispondente uno "0" (zero).

#### 6.14 Campo "Conferma dei dati da parte del cantone cui compete la tassazione"

| Il <u>Cantone cui compete la tassa</u><br>Confederazione (una conferma<br>allegare al presente modulo). | <u>zione</u> conferma i dati concernente il saldo dell'agevolazione fiscale della<br>separata e firmata viene riconosciuta. In tal caso una copia della conferma è da |
|----------------------------------------------------------------------------------------------------|----------------------------------------------------------------------------------------------------|
| Luogo e data:                                                                                           | Timbro e firma:<br>[Nome, cognome, servizio cantonale]                                                                                                    |

Il Cantone cui compete la tassazione conferma tramite la sua firma i dati concernenti il saldo dell'agevolazione fiscale della Confederazione.

#### 6.15 Campi per la proroga dell'agevolazione fiscale federale:

| (Vale come domanda di proroga dell'agevolazione fiscale a livello federale)                                                                                                |      |      |
|----------------------------------------------------------------------------------------------------|------|------|
| La 1ª fase dell'agevolazione fiscale è arrivata al termine nell'anno di rapporto?                                                                                          | 🔘 Si | O No |
| <ul> <li>se sì, le condizioni per una proroga dell'agevolazione fiscale<br/>della Confederazione sono soddisfatte?</li> </ul>                                              | 🔘 Si | O No |
| <ul> <li>se sì, l'agevolazione fiscale cantonale è stata prorogata?</li> <li>(Se si, vogliate allegare la decisione; se no, vogliate giustificare tramite mail)</li> </ul> | 🔘 Si | 🔘 No |

Questi campi servono a richiedere la proroga dell'agevolazione fiscale federale e devono essere compilati unicamente dal Cantone che sostiene il progetto. Le ultime due domande sono da rispondere soltanto se la prima fase dell'agevolazione è arrivata a scadenza, altrimenti lasciare vuoto.

### 6.16 Campo "Il Cantone conferma la plausibilità delle informazioni fornite dall'impresa"

| Il Cantone che sostiene il pro | ogetto conferma la plausibilità delle informazioni fornite dall'impresa. |
|--------------------------------|--------------------------------------------------------------------------|
| Luogo e data:                  | Timbro e firma:<br>[Nome, cognome, servizio cantonale]                   |
|                                |                                                                          |
|                                |                                                                          |

Il documento viene firmato in ogni caso dal Cantone che sostiene il progetto. Nel caso in cui il rapporto annuale del Cantone è già stato firmato dall'impresa, il Cantone riempie il rapporto annuale della

Confederazione e lo firma. Una copia del rapporto annuale del Cantone è da allegare al presente modulo.

Con la firma il Cantone conferma di aver esaminato la plausibilità dei dati dell'impresa.

#### 6.17 Campi "Allegati"

Allegati: 🔘 Si 🔘 No

Numero di pagine in totale (senza contare questa):

Se vengono trasmessi allegati insieme al rapporto annuale della Confederazione (p.es. rapporto annuale cantonale), confermare tramite la spunta "Sì" e indicare il numero totale delle pagine allegate.

#### 6.18 Pulsante "Inviare"

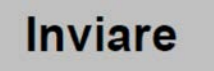

Cliccando su "Inviare" si genera un documento xfdf che viene integrato in una nuova e-mail. L'impresa può quindi inviare l'e-mail alla SECO senza ulteriori elaborazioni (indirizzo e-mail della SECO predefinito).

L'impresa può salvare il documento xfdf per aprirlo e aggiornarlo l'anno successivo.

Qui sotto, la spiegazione passo per passo:

Dopo aver cliccato su "Inviare" appare la finestra seguente

| Avviso: | finestra JavaScript -                                                                               |                  |    |
|---------|----------------------------------------------------------------------------------------------------|------------------|----|
| ?       | E sicuro di voler inviare questo modulo alla SI<br>Si assicuri di stamparlo, firmarlo e inviarlo pe | ECO?<br>r posta. |    |
|         |                                                                                                    | Si               | No |

Accettando, una nuova finestra generata da Adobe appare. Dopo aver fatto la scelta appropriata, cliccare sul bottone "ok" per generare definitivamente l'e-mail.

| Invia con         |                                    |
|-------------------|------------------------------------|
| Applicazione e-ma | il predefinita (Microsoft Outlook) |
| O Usa webmail     |                                    |
| Calaciana         |                                    |
| Seleziona         | <u>×</u>                           |
|                   |                                    |
|                   |                                    |
|                   |                                    |
|                   |                                    |
| Ricorda la scelta |                                    |
|                   |                                    |
|                   | Continua                           |

L'e-mail contiene già l'indirizzo d'invio (tax-report(at)seco.admin.ch) come pure il file in formato xfdf con i dati del modulo. Il file può essere trasmesso alla SECO senza altro commento.

| 8                               | 🖬 ち さ キ 🕴 - Dati da Modulo rapporto annuale - agevolazioni fiscali NUOVO - Nachricht (Nur-Text) |                                                                                           |                                                                                                    |                                                    |                                                             |                                                                                                    | •                                     | ٥          | ×        |   |
|---------------------------------|-------------------------------------------------------------------------------------------------|-------------------------------------------------------------------------------------------|----------------------------------------------------------------------------------------------------|----------------------------------------------------|-------------------------------------------------------------|----------------------------------------------------------------------------------------------------|---------------------------------------|------------|----------|---|
| Datei                           | Nachricht                                                                                       | Einfügen Optionen                                                                         | Text formatieren Überprüfen                                                                                    | Hilfe 🛛 🛛 Was n                                    |                                                             |                                                                                                    |                                       |            |          |   |
| Einfügen<br>Zw                  | Ausschnei<br>Co Kopieren<br>Format üb                                                           | rragen F K U A -                                                                          | - A' A'   :: -   : -   A                                                                                       | essbuch Namen<br>überprüfen<br>Namen               | Datei Element Signatur<br>anfügen - anfügen<br>Einfügen     | <ul> <li>Nachverfolgung +</li> <li>Wichtigkeit: hoch</li> <li>Wichtigkeit: niedrig<br/>Markierungen</li> </ul> |                                       |            |          |   |
|                                 | ⊻on <del>×</del>                                                                                | marco.zatta@seco.admin.ch                                                                 |                                                                                                    |                                                    |                                                             |                                                                                                    |                                       |            |          |   |
| Sandan                          | A <u>n</u>                                                                                      | tax-report@seco.admin.ch                                                                  |                                                                                                    |                                                    |                                                             |                                                                                                    |                                       |            |          |   |
| Zenden                          | <u>⊊</u> t                                                                                      |                                                                                           |                                                                                                    |                                                    |                                                             |                                                                                                    |                                       | _          | _        |   |
|                                 | Bgtreff                                                                                         | Dati da Modulo rapporto ann                                                               | uale - agevolazioni fiscali NUOVO                                                                              |                                                    |                                                             |                                                                                                    |                                       | _          | _        |   |
|                                 | Angefügt                                                                                        | Modulo rapporto an<br>2 KS                                                                | n •                                                                                                    |                                                    |                                                             |                                                                                                    |                                       |            |          |   |
| Il file a<br>Il file d<br>modul | illegato conti<br>li dati dovrà<br>lo vuoto o cre                                               | ne dati immessi in un modu<br>sere salvato dal destinatari<br>ndo un foglio di calcolo da | lo. Non si tratta del modulo stess<br>o localmente con un nome univo<br>diversi file di dati. Per ulteriori in | so.<br>co. Adobe Acrobat f<br>formazioni, consulta | rofessional 7 o versione suc<br>re la Guida di Adobe Acroba | cessiva è in grado di elaborar<br>It Professional 7 o versione su                                              | e questi dati importanc<br>accessiva. | loli di nu | iovo nel | Ē |

#### 6.18.1 Salvare il file in formato xfdf con i dati del modulo

Selezionare il file nel e-mail e con il bottone destro del mouse selezionare il comando "Salva con nome...". Il file può essere ora salvato in una cartella o disco duro a scelta.

| 田 か ぐ ナ キ マ Dati da Modele reports annuale - segonization facial MUOV - Nachosht (Nar-Tent) 団 の ×                                                                                                    |
|----------------------------------------------------------------------------------------------------|
| Data     Nucleicité     Enforme     Text formatione     Use pole       Mathinetité     Enforme     Text formatione     Use pole       Mathinetité     Fille     Viele     Viele       Mathinetité     Fille     Viele     Viele       Mathinetité     Fille     Viele     Viele       Mathinetité     Fille     Viele     Viele       Mathinetité     Date     Bernet Spatiale     Viele       Viele     Viele     Date     Bernet Spatiale       Viele     Name     Arbituales     Viele                                                                                                    |
| Yor w         Instructul Barco admin.ch           Au-         Macrosoft Secondomin.ch                                                                                                    |
| general General Antipathone Antipathone An    |
| light van ze woodo zapotot ensue - zapotuzio (stali moti of<br>Angelat                                                                                                    |
| As offen                                                                                                    |
| If the alignets contine dati in the standards state of modulo stesso.<br>If the id dati dovi a seare salv<br>Adde acceler the scenario and the scenario and the sc |
| Ausschneiden<br>Bij Loperen<br>Bij Alexaugsbien                                                                                                    |
|                                                                                                    |
|                                                                                                    |
|                                                                                                    |
|                                                                                                    |
|                                                                                                    |
|                                                                                                    |
|                                                                                                    |
|                                                                                                    |
|                                                                                                    |
|                                                                                                    |

E imperativo aprire il modulo "Agevolazioni fiscali federali - Rapporto annuale" prima di aprire il file contenente i dati xfdf. Quest'ultimo può esser in seguito aperto permettendo così di riempire automaticamente il modulo con i dati dell'anno precedente.

#### 6.19 Pulsante "Stampare"

### Stampare

Cliccando su "Stampare" il documento viene stampato. L'impresa firma il modulo del rapporto annuale e lo inoltra all'ufficio cantonale competente (si veda "Indirizzi cantonali per l'invio dei moduli PDF del rapporto annuale" al capitolo 3).

#### 7 Sostegno concernente il modulo

In caso di domande a riguardo del modulo del rapporto annuale i collaboratori del settore politica a favore delle PMI della SECO rimangono a vostra disposizione al numero no. 058 462 28 71 o per e-mail (tax-report(at)seco.admin.ch).